# 玩課雲成績轉至 E 校園服務網-成績登錄

一、功能說明:

玩課雲送繳最終成績可轉至 E 校園服務網成績 可作業登錄期間:視學校規定。

### [玩課雲]

步驟一:〔我的主頁/我的課程〕進入要送繳總成績的課程成績。(必須在學校規定可送繳成績日期 區間)

請確認課程內的成績無誤後,點選"送繳最終成績",

請注意訊息提示,按後成績不能再修改,請確認後再按確定。

| ● 未送繳最終成績 ( 總成績送繳截止日期為: 2023.01.08 23:59 ) |            |
|--------------------------------------------|------------|
| 院系 全部 V 年級 全部 V 班級 全部 V 成績過濾 不指定,全部 V      | 使用者姓名 / 帳號 |
| <ul> <li>         參 送繳最終成績</li></ul>       | 山顯示圖表      |

各項成績評分滿分為100分,請設置合適的成績佔比。原始成績=各項成績評分×成績比例後,求和得出。

| 班級成員 ◆ 座號 ◆    | 成績比率 🗣 | ▲<br>點名成績 ◆<br>5.0% | 課堂表現成績 <b>◆</b><br>5.0% | 討論 <b>◆</b><br>5.0% | 123 <b>♦</b><br>5.0% | 123 <b>♦</b><br>5.0% | ▶<br>20221208測<br>5.0% | 原始成績 ◆ 最終成績 ◆ 備註 |
|----------------|--------|---------------------|-------------------------|---------------------|----------------------|----------------------|------------------------|------------------|
| stu01<br>stu01 | 35.0%  | 0                   | 0                       |                     | 50                   | 50                   | 未繳交                    | 5 5              |
| stu02<br>stu02 | 35.0%  | 0                   | 0                       |                     |                      | 未繳交                  | 未繳交                    | 0 0              |
| stu03<br>stu03 | 35.0%  | 0                   | 0                       |                     |                      | 未繳交                  | 未繳交                    | 0 0              |

#### 步驟二:確認送繳最終成績

| 顯示/隱藏機<br>成績評分×成 | 送繳學期成績           | ×                              |        |
|------------------|------------------|--------------------------------|--------|
| 或績 ◆<br>0%<br>D  | <b>最終成績送繳後</b> , | 課程作業和測驗等學習活動成績都將不能再<br>修改,確定嗎? | *      |
| 0                |                  | 確認 取消                          | 交<br>交 |
| D                | 0                |                                | 家交     |

1/4

成績頁面顯示已送繳最終成績表示後續成績管理,請到Е校園服務網內進行後續操作。

| 院系全部 🗸               | 年級                    | 全部    | ∨ 班級 ≦ | 全部    | / 成績過減       | 不指定   | !, 全部                   | $\sim$     |                          |                          |                                |        | 使用者姓名 / | 帳號<br>Q. |
|----------------------|-----------------------|-------|--------|-------|--------------|-------|-------------------------|------------|--------------------------|--------------------------|--------------------------------|--------|---------|----------|
| 顯示(隱藏欄位<br>各項成績評分滿分為 | 匯出<br>\$ <b>100</b> 分 | Excel | •••    | • 原始成 | 績=各項成績評      | 『分×成績 | 比例後·求和得出。               |            |                          |                          |                                |        |         | 山顯示圖表    |
|                      |                       |       |        | 4     |              |       |                         |            |                          |                          | •                              |        |         |          |
| 班級成員                 | \$                    | 座號 🔷  | 成績比率   | \$    | 點名成績<br>5.0% | \$    | 課堂表現成績 <b>◆</b><br>5.0% | 討論<br>5.0% | \$<br><b>123</b><br>5.0% | \$<br><b>123</b><br>5.0% | \$<br><b>20221208測</b><br>5.0% | 原始成績 🗢 | 最終成績 🗢  | 備註       |
| stu01                |                       |       | 35.0%  |       | 0            |       | 0                       |            | 50                       | 50                       | 未繳交                            | 5      | 5       |          |

# 〔重要〕請至 <mark>E 校園服務網</mark>繼續操作

步驟三: E校園服務網 -> 教務 -> 成績作業 -> 成績登錄 -> 輸入方式可點選「玩課雲同步」

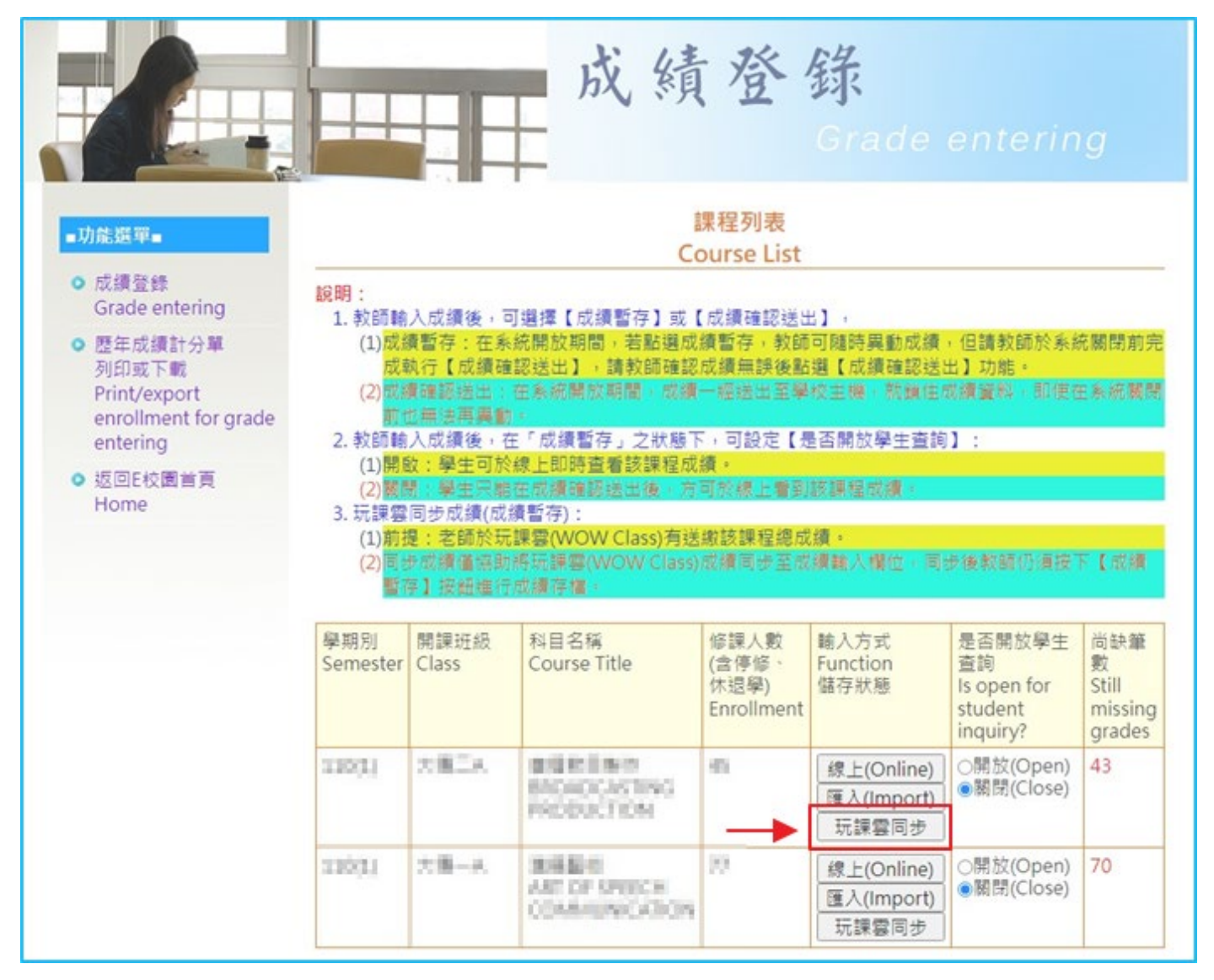

步驟四:系統會判定玩課雲該課程是否已有「已送審總成績」,若有,則預設呈現於成績輸入框中; 若無,則系統會提醒無玩課雲該該課程已送審成績資料。

| - 功禁概 第一                                                                       | <u></u>                                                                                                    | 周                                                             | 是生成績輸入(C                                                       | Grade entering)                                        |                               |  |  |  |
|--------------------------------------------------------------------------------|----------------------------------------------------------------------------------------------------|---------------------------------------------------------------|----------------------------------------------------------------|--------------------------------------------------------|-------------------------------|--|--|--|
| <ul> <li>成績登錄</li> <li>Grade entering</li> <li>歷年成績計分單</li> </ul>              | 老師講留意:<br>1. 講將學生成<br>學生成績暫<br>2. 若學生已上<br>入"-1",<br>3. 在登記成績                                                                                                    | 續輸入系統,並請<br>未輸入完整,而欽<br>病完成請假手讀書<br>代表"暫缺",其餘學<br>時,請老師以 [Tab | 输入整数。勿赖人小<br>暫停輸入工作時,講<br>導以補考,此等學生。<br>生均應填入成績。<br>〕切換至下一藥學生6 | 数點,成績輸入數止日前,<br>友「成績暫存」按鈕,<br>故請教師鄉交書面補考成線<br>文績欄位,謝期, | 教師可隨時修改成績!若全班<br>,並歸在其成績系統欄位填 |  |  |  |
| 列印或下載<br>Print/export<br>enrollment for<br>grade entering<br>● 返回E校園首頁<br>Home | <ul> <li>Notice for Teachers: <ol> <li>Please enter Students' scores to the system. Please don't enter decimal point. You could revise the grades before the due date. You may use the "Temporary Save" icon to save the students' score temporarily in the data base.</li> <li>If students apply for make-up tests after finishing the leave request procedure in online system, you may submit the score paper sheet to the Division of Registration and Curriculum. A mark "-1" is needed for those students who have the make-up tests; the grade for the rest of students still needs to be posted on time.</li> <li>While using the on-line score system, please use "Tab" button to switch to next column.</li> </ol> </li> </ul> |                                                               |                                                                |                                                        |                               |  |  |  |
|                                                                                |                                                                                                    |                                                               | 成績暫存(Ten                                                       | nporary Save)                                          |                               |  |  |  |
|                                                                                | 輸入學號提尋M                                                                                                    | ove to student ID                                             | BROADOSTIN                                                     | СИНОВИСТКИ                                             | 人數(Enrollment):45人            |  |  |  |
|                                                                                | 流水號<br>Serial number                                                                                                    | 學號<br>Student ID                                              | 班級<br>Class                                                    | 學生姓名<br>Name                                           | 成績<br>Grade                   |  |  |  |
|                                                                                | 1                                                                                                    | 43862843                                                      | 8.54                                                           | aca.                                                   | -1<br>該生無玩課雲同步成<br>續          |  |  |  |
|                                                                                | 2                                                                                                    | 43000157                                                      | 20053                                                          | apont.                                                 | -1<br>該生無玩課雲同步成<br>績          |  |  |  |
|                                                                                | 3                                                                                                    | 42000331                                                      | 20803                                                          | M-CH                                                   | -1<br>該生無玩課雲同步成<br>續          |  |  |  |

## 步驟五:[玩課雲同步]成績登錄方式為暫存成績,因此僅提供[暫存成績]方式。

| 45 | 410953411 | 35.MICA      | 理×授      | - <b>1</b><br>該生無玩課客同步成<br>績 |  |
|----|-----------|--------------|----------|------------------------------|--|
|    |           | 成績暫存(Tempora | ry Save) |                              |  |

步驟六: 點選[暫存成績]後,系統會彈跳提示訊息。

| 再灾確認(Confirm)                       | ×     |
|-------------------------------------|-------|
| 成績僅暫存尚未完成上傳主機,請確認成績無誤後點選【成績確認送出】功能, | 敬請留意! |
| 是(Yes)                              | 否(No) |
|                                     |       |

#### 步驟七: 系統呈現成績處理資訊

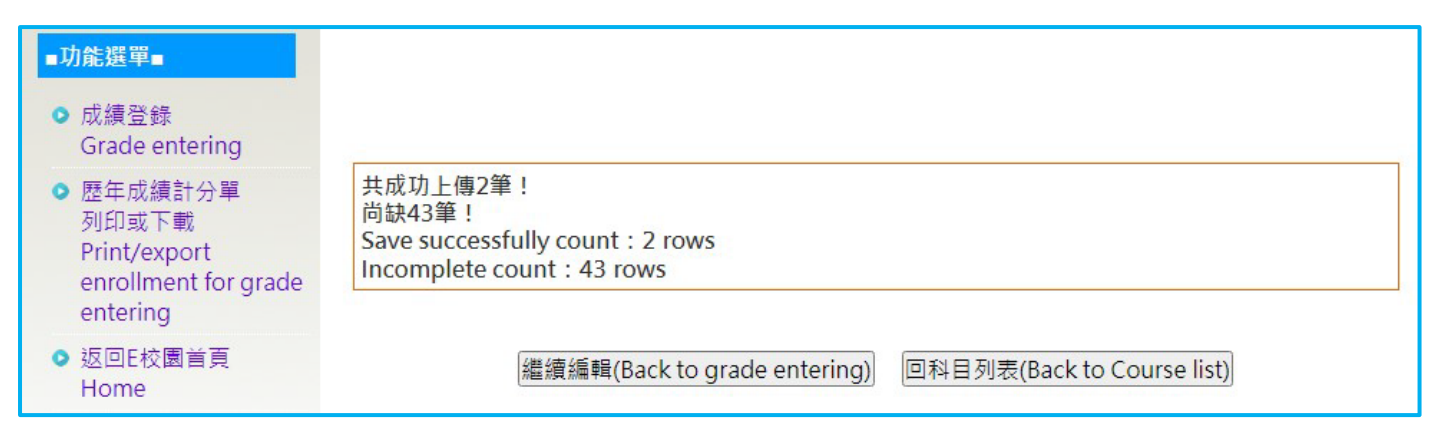

● 完成後請再檢核學生成績,後續若需調整成績,請在 E 校園服務網中調整即可。

資訊處教學資源中心鄭慧菁 敬啟服務分機 11712 <a href="mailto:chris@gm.pu.edu.tw">chris@gm.pu.edu.tw</a>